## To Drop a Member

Log into Lion Portal and go to HOME page. Click on My Club box.

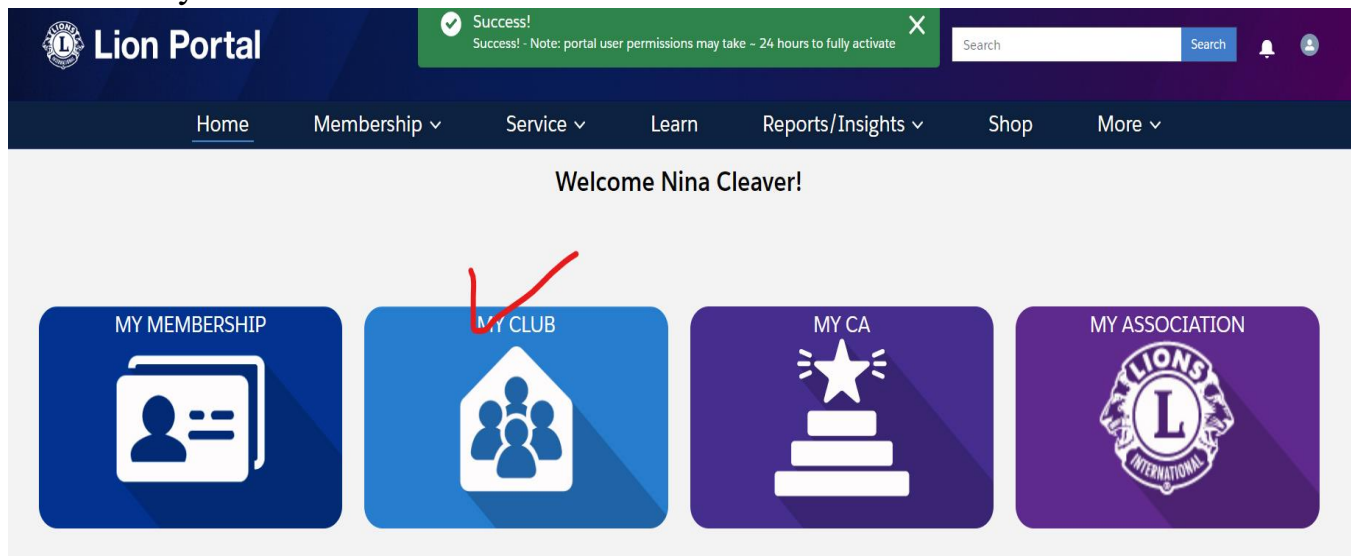

## Click on Manage Club Members box.

| E Accou                                | <sup>nt</sup><br>ONVALE MOUNT | PLEASANT         |                                          |                             |                             | + |
|----------------------------------------|-------------------------------|------------------|------------------------------------------|-----------------------------|-----------------------------|---|
| Lion ID<br>5465                        | Type<br>Lions Club            | Status<br>Active | Billing Address<br>Ohio<br>United States | s Active Member Count<br>11 |                             |   |
| Club Details                           | Club Statements               | Club Service /   | Activities Clu                           | b Financial Details         | Member Actions Club Actions |   |
| Account Name DILLONVALE MOUNT PLEASANT |                               | ľ                | Type Tions Club                          | Manage Club Members         |                             |   |
| Parent Account District 13 OH3         |                               |                  |                                          | Active Member Count<br>11   |                             |   |
| Region or Zone <sup>®</sup><br>Zone:8  |                               |                  |                                          | Club Specialty              | Manage Club Officers        |   |
|                                        |                               |                  |                                          | Club Cub Conciptua          |                             |   |

|   | Manage Club Members                   |
|---|---------------------------------------|
|   | Choose what you want to manage below. |
|   |                                       |
|   | Add New Member                        |
|   | 🔵 Edit Member                         |
|   | Reinstate Member                      |
|   | Transfer Member                       |
|   | O Drop Member                         |
| - | Next                                  |

Select the name of person you are dropping and click on NEXT.

| Select Member to Drop            | Q Search this list |
|----------------------------------|--------------------|
| 28 of 28 items • 1 item selected |                    |
| Contact Full Name                | ~                  |
|                                  |                    |
| 🔿 Martin Flask                   |                    |
| Michael Magda                    |                    |
| O Philip Hodge                   |                    |
| Ronald Jewett                    |                    |
| O Ronald Wilms                   |                    |
| O Tammie Stevens                 |                    |
| Therese Chapman                  |                    |
| Victor Fluharty                  |                    |
| 🔿 William Astalos                |                    |
| (                                |                    |

In *Membership End Date* field, type in date you are ending membership in. Use drop down arrow in *Drop Reason* field to select reason for dropping. Add any additional information, if needed, into *Drop Reason Details* field. Click on SAVE.

| Manage Club Members          |        |
|------------------------------|--------|
| Member Name: Therese Chapman |        |
| * Membership End Date        |        |
| Jul 2, 2024 * Drop Reason    |        |
| Resigned                     | ▲<br>▼ |
|                              |        |
|                              | Save   |

You will then get a window pop up that you have successfully deleted the member from the club roster.